# Ares Upgrade Manual

#### Contents

| 1. | Physical connection                       | .1 |
|----|-------------------------------------------|----|
| 2. | Copy the firmware to the device directory | .2 |
| 3. | Device Upgrade                            | .2 |
| 4. | Firmware version confirmation             | .3 |

# 1. Physical connection

Please use USB-to-TypeC interface cable to connect the device and computer as shown in the picture below.

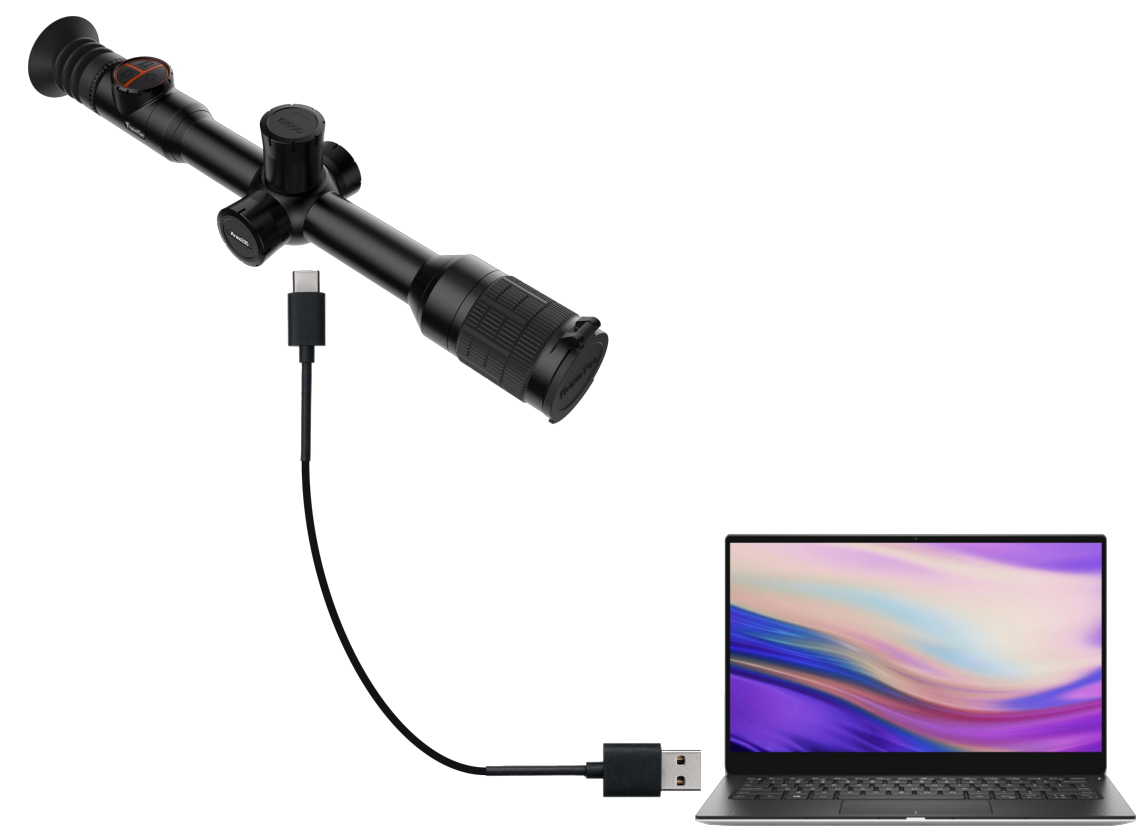

# 2. Copy the firmware to the device directory

| ■   🛃 📮 🗧 USB Drive (F:)                                                                                                    |                                     |                     |            |            | ×                                                                            |
|----------------------------------------------------------------------------------------------------|-------------------------------------|---------------------|------------|------------|------------------------------------------------------------------------------|
| Pin to Quick Copy Paste Copy pat access                                                                                                    | h<br>portcut Move Copy<br>to + to + | Delete Rename       | New item • | Properties | Den - Select all<br>idit : Select none<br>fistory Invert selection<br>Select |
| ← → ~ ↑ → This PC → USI                                                                                                    | 3 Drive (F:) >                      |                     |            | ~ Ū        | م                                                                            |
| This PC                                                                                                    | Name                                |                     | Ś.         |            | Date modif                                                                   |
| <ul> <li>Desktop</li> <li>Documents</li> <li>Downloads</li> <li>Music</li> <li>Pictures</li> <li>Videos</li> <li>Local Disk (C:)</li> <li>Local Disk (D:)</li> <li>USB Drive (F:)</li> <li>1024</li> <li>Network</li> </ul> | Ares360-ARM-Main_E                  | n-V1.1.0-202200214. | pkg        |            | 2/15/2022 1                                                                  |
| 2 items 1 item selected 20.0 MB                                                                                                    |                                     |                     |            |            | ><br>[:::]                                                                   |

## 3. Device Upgrade

Upgrade the device from following path: [Menu] -> [System] -> [Update]

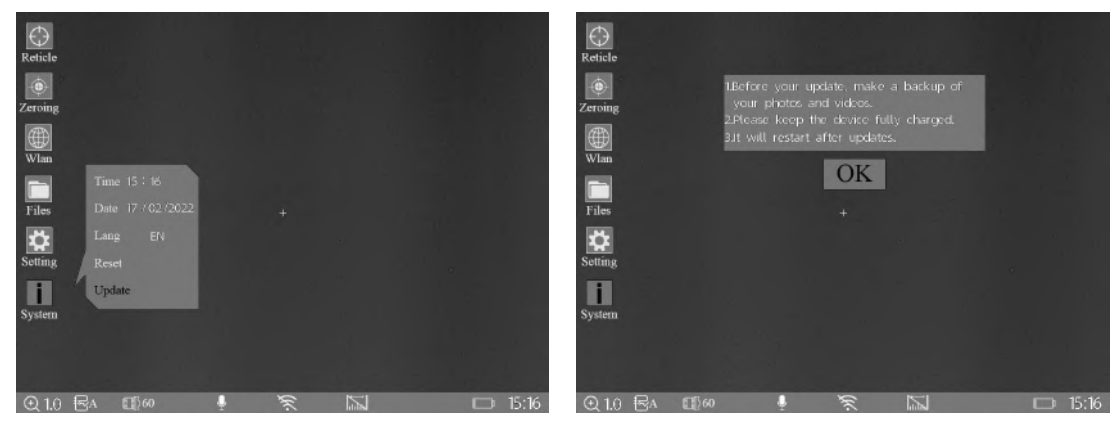

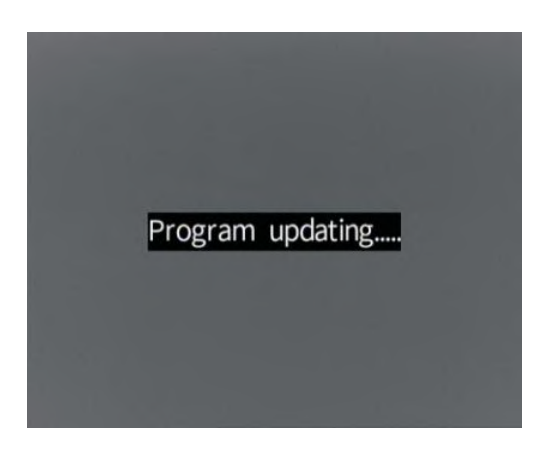

### 4. Firmware version confirmation

From the below path to check the device version is matched or not. [Menu] -> [System] -> [Reset]

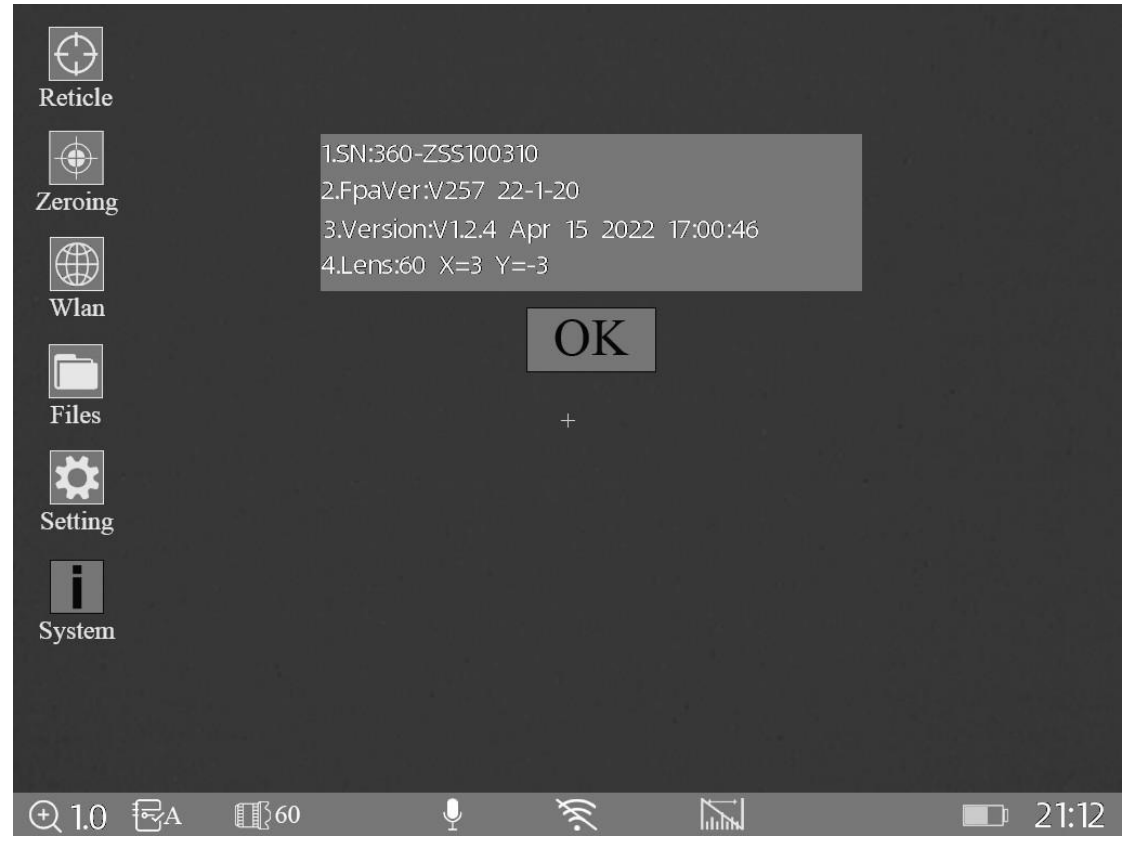